- 1. Go to the App Store on the iPad.
- 2. Search for Pocketcloud Remote Desktop

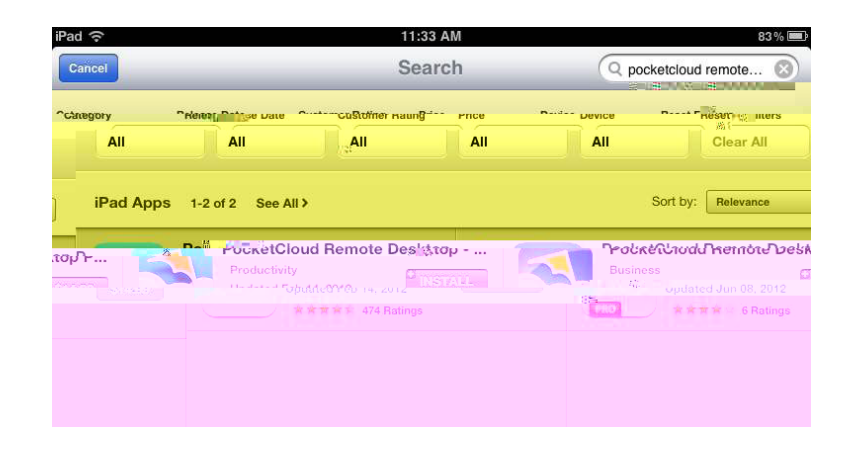

- 3. TapInstall next to the PocketCloud Remote Desktop. (Which is free, unlike the Pro version)
- 4. Once the Pocketcloud app is downloaded, locate it on your iPad and tapit to launch setup.
- 5. Tap "Avanced users" from the available options.

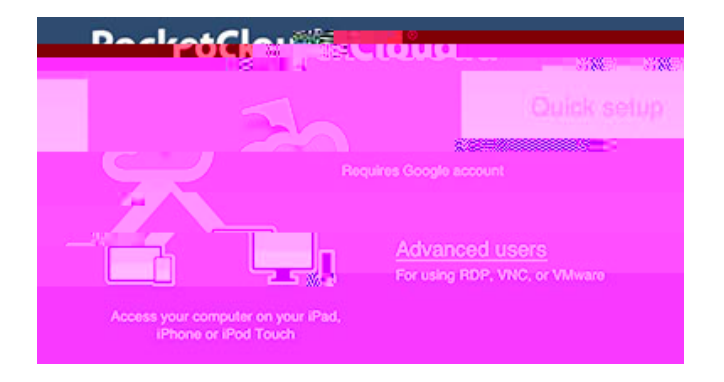

6. Tap the My Computers button, then tap the + button.

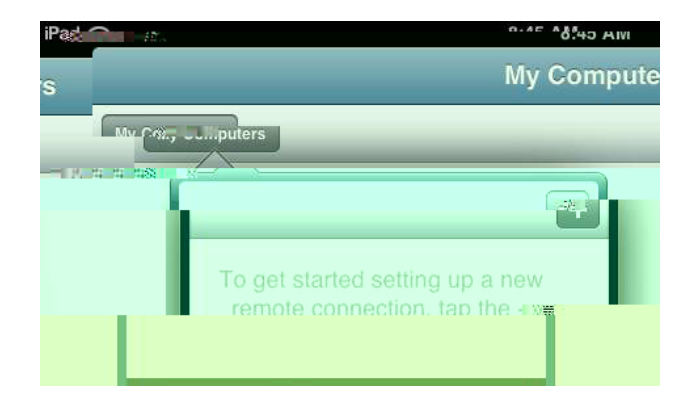

7. Tap the Manual Connection option.

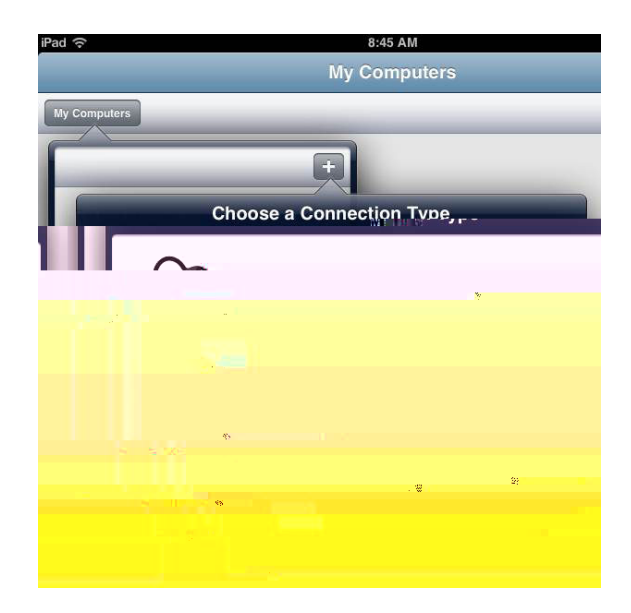

iPad Remote Desktop Setup (Using Pocketcloud Remote Deskto)p

8. Tap the RDP option.

## iPad Remote Desktop Setup (Using Pocketcloud Remote Desktop

Some features such as quick file access are only available after installing the Pock**et**oud Companion application on your Windows desktop machine.

- Visit<u>WYSE's Download P</u>atoedownload the installer. (Feel free to decline any surveys, offers, etc.)
- 2.